## Vorbereitung auf die Videokonferenz

#### Wie komme ich in die Videokonferenz?

- 1. Du brauchst die Schulcloud und die App "Jitsi".
- 2. Lege deine Zugangsdaten bereit:
  - Emailadresse
  - Kennwort
  - Verschlüsselungskennwort
- 3. Gehe am Do., 21.01.21 um 10:00 Uhr in die Schulcloud in den Channel "6a"
- 4. Dort findest du einen Link, der etwa so aussieht:

Um weitere Nutzer zu deiner Konferenz einzuladen, kannst du diesen Link an die Teilnehmer weitergeben: <u>https://stash.cat/l/fpcwhyx233</u>

- 5. Klicke auf diesen Link.
- 6. Jetzt fragt dich der Computer/das Handy, ob du den Zugriff auf das Mikrofon und die Kamera erlaubst.
- 7. Du klickst auf "Erlauben".
- 8. Du musst noch deine Zugangsdaten eingeben, die du bereitgelegt hast.
- 9. Und schon bist du drin!

#### Was mache ich, wenn ich nicht reinkomme?

Wenn du nicht reinkommst, solltest du es mehrmals probieren.

Wenn es nicht klappt, gehst du in die Gruppe "Distanzunterricht".

# Was mache ich, wenn ich noch keine Schulcloud habe oder meine Zugangsdaten vergessen habe?

Gehe am Do., 21.01.21 um 10:00 Uhr in die Gruppe "Distanzunterricht".

### Arbeitsaufträge:

- 1. Wenn du in der Schulcloud bist, solltest du die App "Jitsi" heruntergeladen haben.
- 2. Suche deine Zugangsdaten und lege sie griffbereit zurecht.
- 3. Überlege dir:
  - a) Was ist bisher gut gelaufen beim Distanzunterricht?
  - b) Was ist bisher nicht gut gelaufen beim Distanzunterricht?